## You Tube Restricted Mode

Because we have an educational account with YouTube (through Google), YouTube controls the filter that blocks content. *The district has NO control over this filter*. While YouTube access is restricted for students, **teachers can turn restricted access off**. You can't access ALL YouTube content, but it does offer more videos.

**To turn restricted access off,** you need to be logged into your **D11 YouTube account** (same as logging into your D11 Google account).

Once you're logged in, click on your YouTube avatar to bring up the menu of options. Restricted mode is at the bottom. It should be switched to "off"; however, it may say off, and still be on. You can verify that it is truly off by going to settings.

When the settings window opens, scroll to the bottom of the page to make sure that restricted mode is OFF.

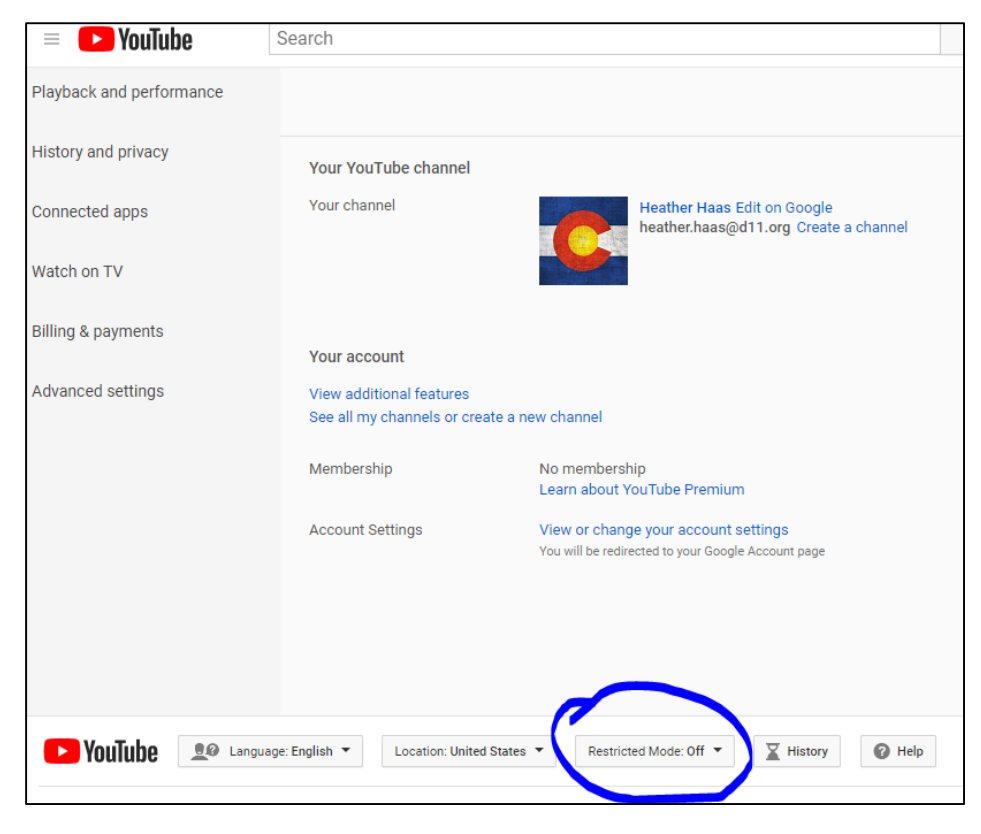

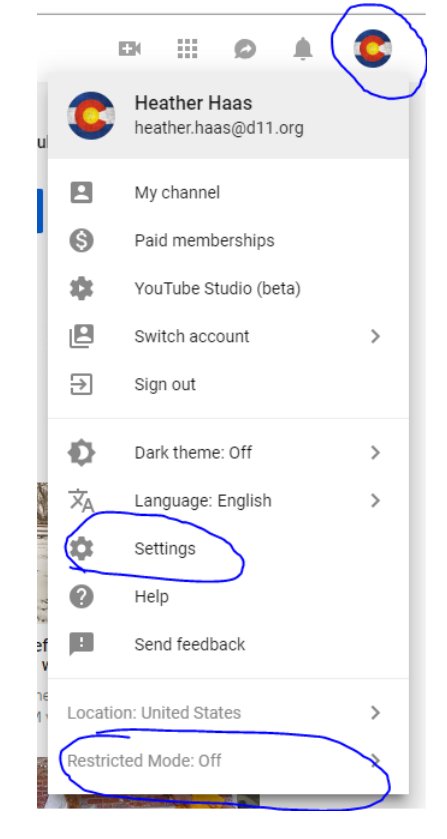

If you can't change it to OFF on this screen, you may **not** be logged into your official D11 YouTube account. It is possible that you have a personal YouTube account set up with your D11 email – especially if you were in the district before D11 had a Google account for everybody.

You can check this a few different ways:

- 1. Log out of your account and sign back in with your D11 log in credentials.
- 2. Go to "switch account" through the menu that you get by clicking on your avatar. Check to see if you have multiple accounts logged in.
- 3. See if your YouTube avatar matches your Google avatar...if not, it is possible that you are not in the correct YouTube account.